# Dell EMC PowerEdge XE7100

**Technical Specifications** 

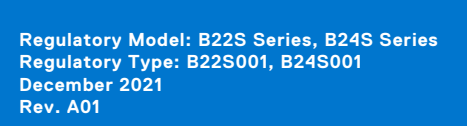

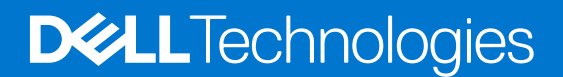

## Notes, cautions, and warnings

(i) NOTE: A NOTE indicates important information that helps you make better use of your product.

CAUTION: A CAUTION indicates either potential damage to hardware or loss of data and tells you how to avoid the problem.

WARNING: A WARNING indicates a potential for property damage, personal injury, or death.

© 2020 2021 Dell Inc. or its subsidiaries. All rights reserved. Dell, EMC, and other trademarks are trademarks of Dell Inc. or its subsidiaries. Other trademarks may be trademarks of their respective owners.

# Contents

| Chapter 1: PowerEdge XE7100 overview                         | 4  |
|--------------------------------------------------------------|----|
| Front view of the System                                     | 4  |
| Rear view of the system                                      | 5  |
| Chapter 2: Technical specifications                          | 6  |
| Dimensions of the PowerEdge XE7100                           | 6  |
| Chassis weight                                               | 7  |
| PSU specifications                                           | 7  |
| Cooling specifications                                       | 7  |
| Power distribution board                                     |    |
| Drives and storage specifications                            | 9  |
| Expander module                                              |    |
| Environmental specifications                                 |    |
| Standard operating temperature specifications                |    |
| Expanded operating temperature specifications                |    |
| Particulate and gaseous contamination specifications         |    |
| Maximum vibration specifications                             |    |
| Maximum shock specifications                                 |    |
| Maximum altitude specifications                              |    |
|                                                              |    |
| Chapter 3: System diagnostics and indicator codes            |    |
| Status LED indicators                                        |    |
| System health and system ID indicator codes                  |    |
| iDRAC Direct LED indicator codes                             |    |
| NIC indicator codes                                          |    |
| Power supply unit indicator codes                            |    |
| Using system diagnostics                                     |    |
| Dell Embedded System Diagnostics                             | 17 |
|                                                              |    |
| Chapter 4: Documentation resources                           |    |
| Chapter 5: Getting help                                      |    |
| Contacting Dell EMC                                          | 21 |
| Documentation feedback                                       |    |
| Accessing system information by using QRL                    |    |
| Quick Resource Locator for XE7100, XE7420 and XE7440 systems |    |
| Receiving automated support with SupportAssist               | 22 |
| - · · · · · · · · · · · · · · · · · · ·                      |    |

# **PowerEdge XE7100 overview**

The PowerEdgeXE7100 is an ultra-dense 5U enclosure that can support up to two independent two-socket (2S) sleds and 100 x 3.5-inch drives. The PowerEdge XE7100 enclosure supports the following drive configurations:

- Up to 100 x 3.5-inch SAS or SATA drives
- Up to 8 x 7 mm SATA SSD (4 supported for NVMe SSD)

### **Topics:**

- Front view of the System
- Rear view of the system

# Front view of the System

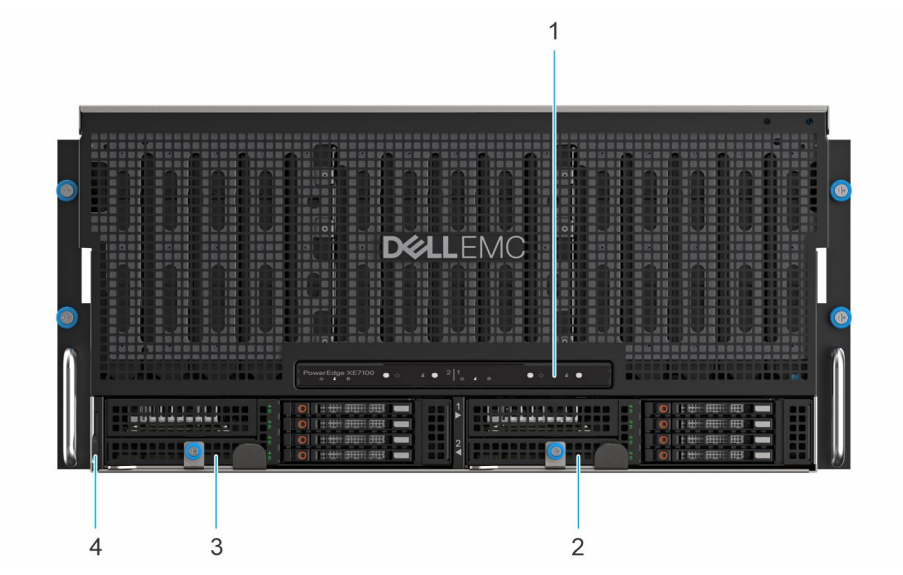

#### Figure 1. Front view of XE7100

- 1. Control panel
- 3. Expander module 2

- 2. Expander module 1
- 4. Service tag

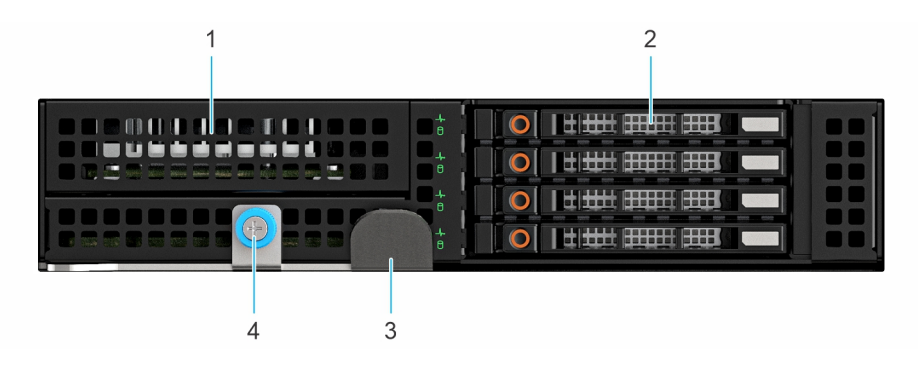

#### Figure 2. Front view of expander module

- 1. PERC slot
- 3. Pull out lever

- 2. 2.5-inch SSDs
- 4. Captive screw

# Rear view of the system

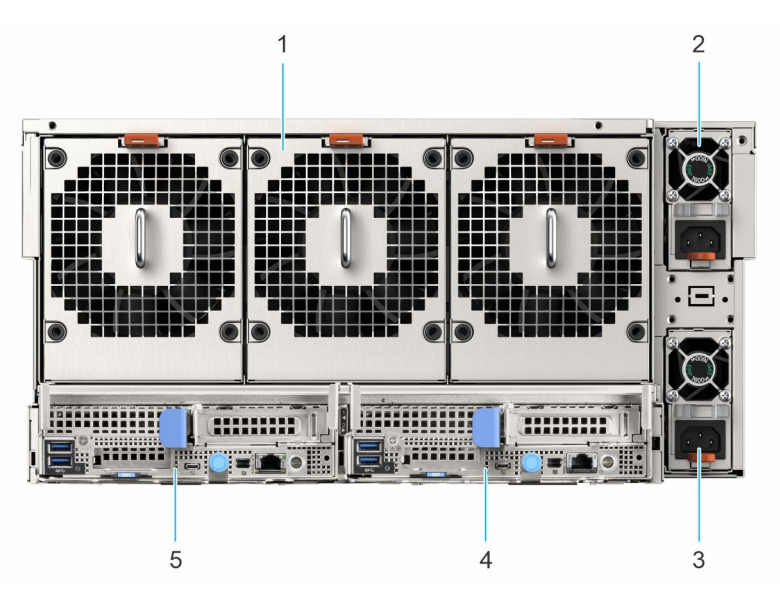

### Figure 3. Rear view of the XE7100 system with HW sleds

- 1. Cooling fan
- 3. Power supply unit 2
- 5. Half-width sled 1

- 2. Power supply unit 1
- 4. Half-width sled 2

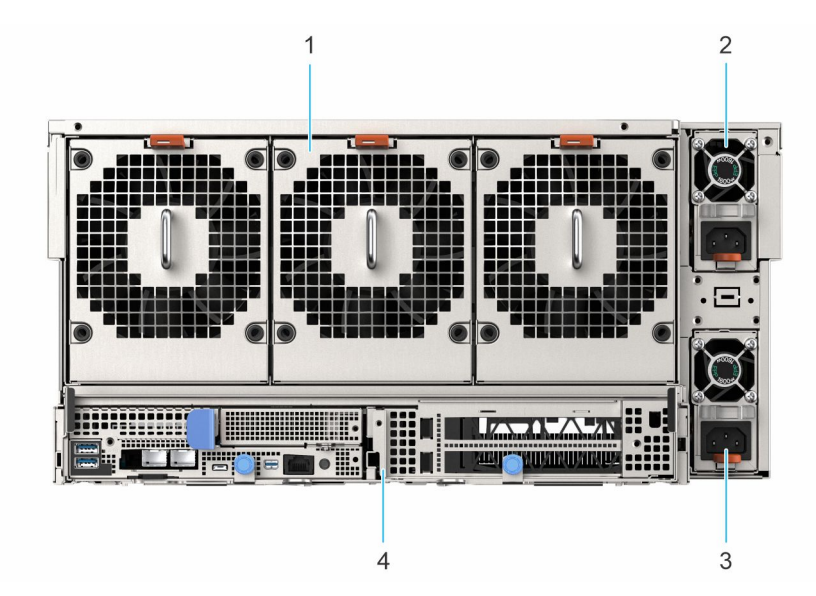

#### Figure 4. Rear view of the system with FW sled

- 1. Cooling fan
- 2. Power supply unit 1
- 3. Power supply unit 2
- 4. Full-width sled

# 2

# **Technical specifications**

The technical and environmental specifications of your system are outlined in this section. **Topics:** 

- Dimensions of the PowerEdge XE7100
- Chassis weight
- PSU specifications
- Cooling specifications
- Power distribution board
- Drives and storage specifications
- Expander module
- Environmental specifications

# **Dimensions of the PowerEdge XE7100**

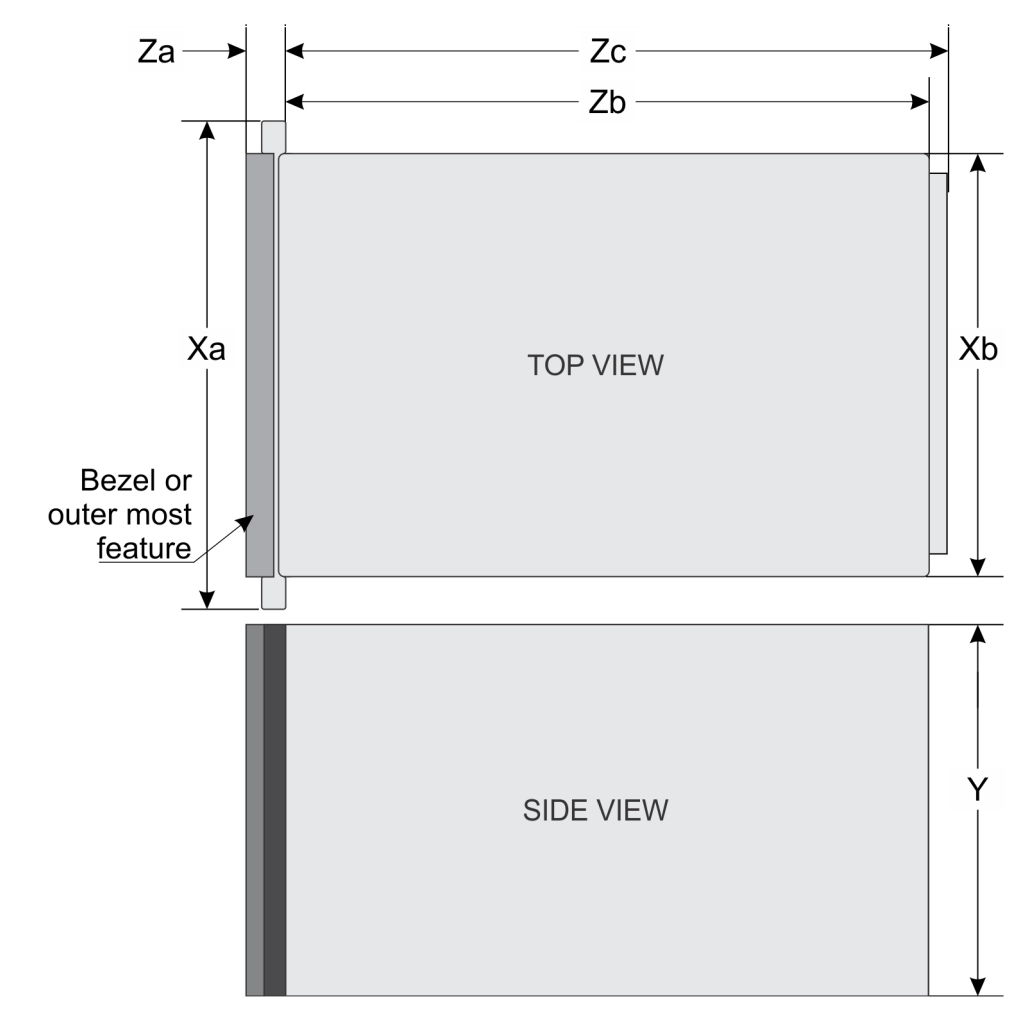

Figure 5. Dimensions of PowerEdge XE7100 enclosure

## Table 1. Dimensions of the PowerEdge XE7100 enclosure

| Xa            | Xb            | Y            | Za           | Zb              | Zc              |
|---------------|---------------|--------------|--------------|-----------------|-----------------|
| 482 mm (18.97 | 434 mm (17.08 | 219.25 (8.63 | 48.5 mm (1.9 | 823.5 mm (32.42 | 871.5 mm (34.31 |
| inches)       | inches)       | inches)      | inches)      | inches)         | inches)         |

# **Chassis weight**

### Table 2. Chassis weight of the PowerEdge XE7100 enclosure with PowerEdge XE7440 and XE7420 sleds

| System                                                         | Maximum weight (with all sleds and drives) |
|----------------------------------------------------------------|--------------------------------------------|
| Chassis weight without sled                                    | 132.26 Kg (291.58 lb)                      |
| Chassis weight with half-width sled (XE7420)                   | 137.12 Kg (302.29 lb)                      |
| Chassis weight with full- width full-<br>height sled (XE7440). | 140.93 Kg (310.69 lb)                      |
| Chassis weight with full- width low-<br>profile sled (XE7440)  | 142.81 Kg (341.84 lb)                      |

# **PSU specifications**

The PowerEdgeXE7100 enclosure supports two AC power supply units (PSUs).

### Table 3. PSU specifications

| PSU wattage | Class    | Heat dissipation<br>(maximum) | Frequency | Voltage                      | Maximum input<br>current |
|-------------|----------|-------------------------------|-----------|------------------------------|--------------------------|
| 2400 W AC   | Platinum | 9000 BTU/hr                   | 50/60 Hz  | 200-240 V AC,<br>autoranging | 16 A                     |

(i) NOTE: Heat dissipation is calculated using the PSU wattage rating.

i NOTE: This system is also designed to connect to the IT power systems with a phase to phase voltage not exceeding 240 V.

# PSU redundancy

The PowerEdge XE7100 supports 1+1 redundancy mode.

- In case of a single PSU failure on a fully loaded configuration in 1+1 redundancy mode, system performance may degrade due to power capping.
- Replace the faulty PSU for optimal performance and to resume the 1+1 redundancy mode.

# **Cooling specifications**

The PowerEdge XE7100 chassis with two PowerEdge XE7420 nodes/sleds or one PowerEdge XE7440 node/sled has 18 fans. These are divided into three fan zones (Chassis, Node\_A, and Node\_B), and each zone has six fans.

The chassis fans are single rotor fans, and sled fans are dual rotor fans.

For Half-Width (HW) sled, sled 1 is Node 1 and sled 2 is Node 2.

### Table 4. Fan numbering

| PowerEdge systems    | Fan numbering                |
|----------------------|------------------------------|
| XE7100 - Chassis     | 1–6                          |
| XE7440 (Single sled) | 7–12 , 13-18                 |
| XE7420 (Dual sleds)  | Node_A: 7–12 , Node_B: 13-18 |

**NOTE:** The reading and reporting of fan sensors are in the order of chassis fans, Node\_A and Node\_B fans, and sensors numbering is 1-6, 7-12 and 13-18 respectively.

- For XE7420, the sled 1/ node 1 reports six chassis fan sensors (1-6) and sled 1 fan sensors (7-12).
- For XE7420, the sled 2/ node 2 reports six chassis fan sensors (1-6) and sled 2 fan sensors (13-18).

# Cooling fan-mapping

## Table 5. Cooling fan-mapping

| Fan name and configuration | iDRAC sensor number |
|----------------------------|---------------------|
| (Chassis) FAN 1            | 38                  |
| FAN 2                      | 39                  |
| FAN 3                      | ЗА                  |
| FAN 4                      | 3В                  |
| FAN 5                      | 3C                  |
| FAN 6                      | 3D                  |
| (Node_A) FAN 7             | 3E                  |
| FAN 8                      | 3F                  |
| FAN 9                      | 40                  |
| FAN 10                     | 41                  |
| FAN 11                     | 42                  |
| FAN 12                     | 43                  |
| (Node_B) FAN 13            | 44                  |
| FAN 14                     | 45                  |
| FAN 15                     | 46                  |
| FAN 16                     | 47                  |
| FAN 17                     | E2                  |
| FAN 18                     | E3                  |

(i) NOTE: All the numbering are embossed on each fan.

# Thermal recommendations

- After one fan rotor failure, you must estimate the fan service time while the system is under steady state.
- It is recommended to limit the minimum service time under 500 seconds.

(i) **NOTE:** For PSU and hard drive no limit is required for the service time.

# **Power distribution board**

Power distribution board (PDB) is also the chassis manager board.

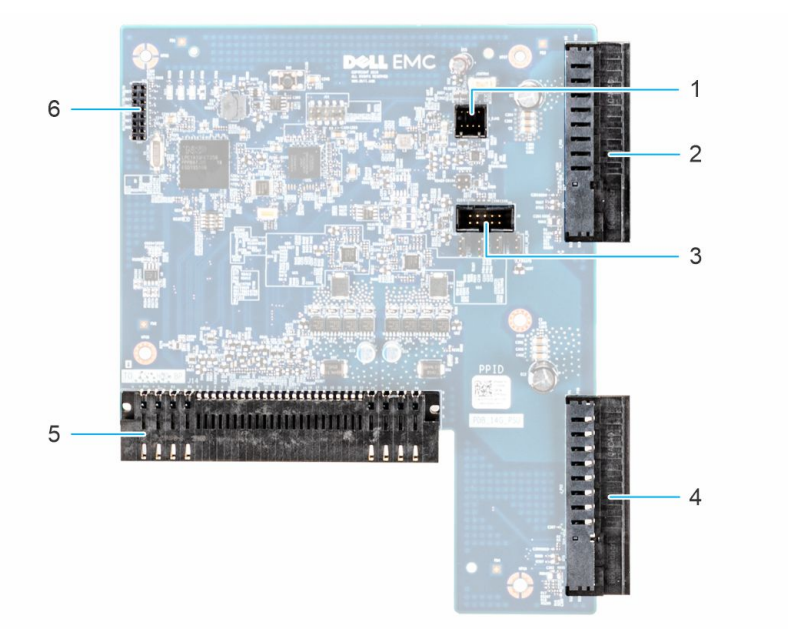

#### Figure 6. PDB/Chassis management board specifications

- 1. Intrusion cable connector
- 3. Serial console connector
- 5. Power connector to the HDD backplane/midplane board
- 2. Power supply unit connector 1
- 4. Power supply unit connector 2
- 6. JTAG connector

# **Drives and storage specifications**

The PowerEdge XE7100 enclosure supports SAS and SATA hard drives and Solid State Drives (SSDs).

#### Table 6. Supported drive options for the PowerEdgeXE7100 enclosure

| Maximum number of drives in the enclosure       | Maximum number of drives assigned per sled                                                                                                    |
|-------------------------------------------------|----------------------------------------------------------------------------------------------------|
| 100 x 3.5-inch drive systems                    | 50 SAS or SATA hard drives and SSDs per sled                                                                                                    |
| 4 x 2.5-inch drive systems                      | Four SAS or SATA hard drives and SSDs per sled                                                                                                    |
| 4 x 2.5-inch drive systems with NVMe            | <ul> <li>The NVMe backplane supports either of these configurations:</li> <li>Two NVMe drives and two SAS or SATA hard drives or<br/>SSDs per sled</li> </ul>                        |
| M.2 SATA drive (optional)                       | The supported capacity of the M.2 SATA card is up to 240 GB<br><b>NOTE:</b> The M.2 SATA card can be installed on the x8<br>(slot 1) mezzanine riser or the x16 riser slot (slot 5). |
| Micro-SD card (optional) for boot (up to 64 GB) | One on each PCIe riser of each sled                                                                                                    |

# Installation recommendation for 2.5-inch SSD (7mm) in expander module

- Install HDDs on slots 0, 1, 2, 3
- HDD slots 0 and 1 supports only SATA SSD
- HDD slots 2 and 3 support NVMe and SATA SSDs

# Expander module

Dell PowerEdge XE7100 supports up to two expander modules.

Each expander module supports:

- One Microsemi PM8056 SAS expander chip
- Two 2.5 inch slim 7 mm SATA SSDs + two 2.5 inch slim 7 mm NVMe SSDs
- Supports PERC H745P and HBA355i

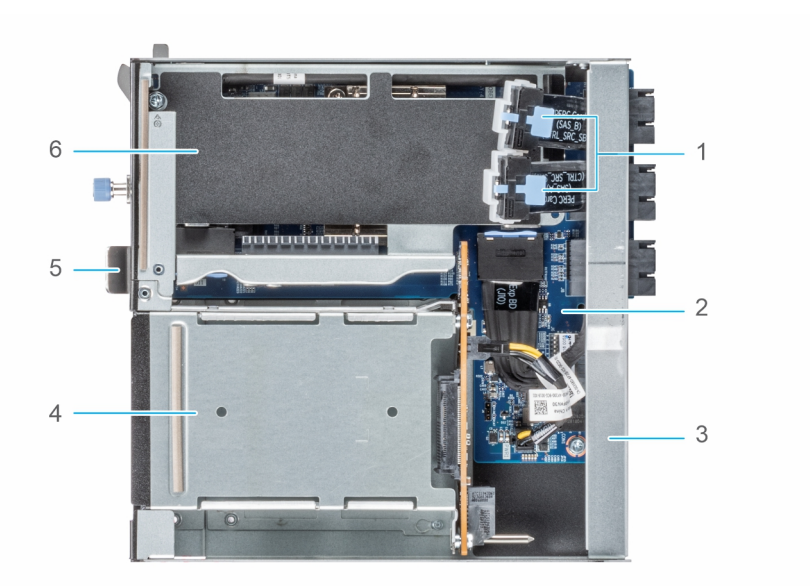

#### Figure 7. Inside view of Expander module

- 1. SAS cables
- 3. Cross bar bracket
- 5. Pull out lever

- 2. Expander board
- 4. SSD cage
- 6. PERC riser

# **Environmental specifications**

The sections below contains information about the environmental specifications of the system.

**NOTE:** For additional information about environmental certifications, please refer to the Product Environmental Datasheet located with the Manuals & Documents on www.dell.com/poweredgemanuals

# Standard operating temperature specifications

() NOTE: All components including the DIMMs, communication cards, M.2 SATA, and PERC cards can be supported with sufficient thermal margin if the ambient temperature is equal to or below to the maximum continuous operating temperature listed in these tables except for the Mellanox DP LP card and Intel Rush Creek card.

#### Table 7. Standard operating temperature specifications

| Standard operating temperature                               | Specifications                                                  |
|--------------------------------------------------------------|-----------------------------------------------------------------|
| Temperature ranges (for altitude less than 900 m or 2953 ft) | 10°C-35°C (50°F-95°F) with no direct sunlight on the equipment. |

# Expanded operating temperature specifications

(i) NOTE: When operating in the expanded temperature range, system performance may be impacted.

**NOTE:** When operating in the expanded temperature range, ambient temperature warnings may be reported in the System Event Log.

# Operating temperature derating specifications

## Table 8. Operating temperature

| Operating temperature derating | Specifications                                                                         |
|--------------------------------|----------------------------------------------------------------------------------------|
| ≤ 35°C (95°F)                  | Maximum temperature is reduced by 1°C/300 m (1.8°F/984 ft) above 900 meters (2953 ft). |
| 35°C-40°C (95°F-104°F)         | Maximum temperature is reduced by 1°C/175 m (1.8°F/574 ft) above 900 meters (2953 ft). |
| 40°C-45°C (104°F-113°F)        | Maximum temperature is reduced by 1°C/125 m (1.8°F/410 ft) above 900 meters (2953 ft). |

## **Relative humidity specifications**

## Table 9. Relative humidity specifications

| Relative humidity | Specifications                                                                                                    |
|-------------------|----------------------------------------------------------------------------------------------------|
| Storage           | 5% to 95% RH with 27°C (80.6°F) maximum dew point.<br>Atmosphere must be noncondensing always.                                                                                                    |
| Operating         | <ul> <li>&lt; 35°C (95°F): 8% RH with -12°C minimum dew point to<br/>80% RH with 21°C (69.8°F) maximum dew point.</li> <li>35°C-40°C (95°F-104°F): 8% RH with -12°C minimum<br/>dew point to 85% RH with 24°C (75.2°F) maximum dew<br/>point.</li> <li>40°C- 45°C(104°F-113°F): 8% RH with -12°C minimum<br/>dew point to 90% RH with 24°C (75.2°F) maximum dew<br/>point</li> </ul> |

## **Temperature specifications**

## Table 10. Temperature specifications

| Temperature                                                    | Specifications                                                                                    |
|----------------------------------------------------------------|---------------------------------------------------------------------------------------------------|
| Storage                                                        | -40°C-65°C (-40°F to 149°F)                                                                       |
| Continuous operation (for altitude less than 950 m or 3117 ft) | 10°C-35°C (50°F to 95°F) with no direct sunlight on the equipment.                                |
| Expanded operating temperature                                 | For information about expanded operating temperature, see Expanded Operating Temperature section. |
| Maximum temperature gradient (operating and storage)           | 20°C/h (68°F/h)                                                                                   |

(i) **NOTE:** Some configurations require a lower ambient temperature for more information, see the Standard operating temperature specifications.

# Particulate and gaseous contamination specifications

### **Table 11. Particulate contamination specifications**

| Particulate contamination                                                                                                    | Specifications                                                                                          |  |
|----------------------------------------------------------------------------------------------------|----------------------------------------------------------------------------------------------------|--|
| Air filtration                                                                                                    | Data center air filtration as defined by ISO Class 8 per ISO 14644-1 with a 95% upper confidence limit. |  |
| <b>NOTE:</b> This condition applies only to data center environments. Air filtration requirements do not apply to IT equipment designed to be used outside a data center, in environments such as an office or factory floor. |                                                                                                    |  |
| <b>I NOTE:</b> Air entering the data center must have MERV11 or MERV13 filtration.                                                                                                    |                                                                                                    |  |
| Conductive dust                                                                                                    | Air must be free of conductive dust, zinc whiskers, or other conductive particles.                      |  |
| <b>NOTE:</b> This condition applies to data center and non-data center environments.                                                                                                    |                                                                                                    |  |
| Corrosive dust                                                                                                    | Air must be free of corrosive dust.                                                                     |  |
| Residual dust present in the air must have a deliquescent point less than 60% relative humidity.                                                                                                    |                                                                                                    |  |
| <b>INOTE:</b> This condition applies to data center and non-data center environments.                                                                                                    |                                                                                                    |  |

### Table 12. Gaseous contamination specifications

| Gaseous contamination                                                             | Specifications                                                 |
|-----------------------------------------------------------------------------------|----------------------------------------------------------------|
| Copper coupon corrosion rate                                                      | <300 Å/month per Class G1 as defined by ANSI/<br>ISA71.04-2013 |
| Silver coupon corrosion rate                                                      | <200 Å/month per Class G1 as defined by ANSI/<br>ISA71.04-2013 |
| () NOTE: Maximum corrosive contaminant levels measured at ≤50% relative humidity. |                                                                |

# **Maximum vibration specifications**

## Table 13. Maximum vibration specifications

| Maximum vibration | Specifications                                                  |
|-------------------|-----------------------------------------------------------------|
| Operating         | 0.26 Grms at 5 Hz to 350 Hz (all operation orientations).       |
| Storage           | 1.88 Grms at 10 Hz to 500 Hz for 15 min (all six sides tested). |

# **Maximum shock specifications**

### Table 14. Maximum shock specifications

| Maximum shock | Specifications                                                                                                    |
|---------------|----------------------------------------------------------------------------------------------------|
| Operating     | 24 executed shock pulses 6 G in the positive and negative x, y, z axis for up to 11 ms (four pulses on each side of the system).                     |
| Storage       | 6 consecutively executed shock pulses of 71 G in the positive<br>and negative x, y, z axes for up to 2 ms (one pulse on each<br>side of the system). |

# Maximum altitude specifications

## Table 15. Maximum altitude specifications

| Maximum altitude | Specifications       |
|------------------|----------------------|
| Operating        | 3048 m (10,000 ft)   |
| Storage          | 12,000 m (39,370 ft) |

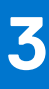

# System diagnostics and indicator codes

This section describes the diagnostic indicators on the system front panel that displays the system status during system startup.

### **Topics:**

- Status LED indicators
- System health and system ID indicator codes
- iDRAC Direct LED indicator codes
- NIC indicator codes
- Power supply unit indicator codes
- Using system diagnostics

# **Status LED indicators**

(i) NOTE: The indicators display solid amber if any error occurs.

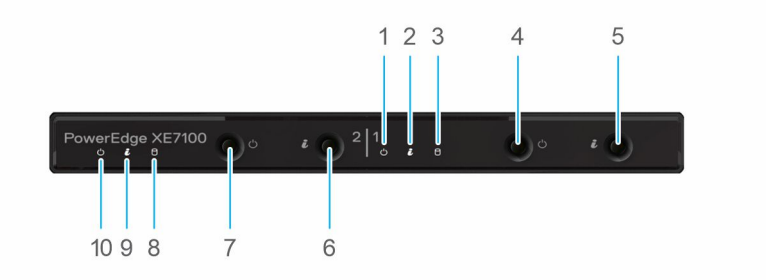

#### Figure 8. Status LED indicators

- 1. Power LED
- 3. Expander status LED (Amber)
- 5. ID button
- 7. Power button
- 9. ID LED/MB status (Blue/Amber)

- 2. ID LED/MB status (Blue/Amber)
- 4. Power button
- 6. ID button
- 8. Expander status LED (Amber)
- 10. Power LED

# System health and system ID indicator codes

The system health and system ID indicator is located on the left control panel of the system.

### Table 16. System health and system ID indicator codes

| System health and system ID<br>indicator code | Condition                                                                                                    |
|-----------------------------------------------|----------------------------------------------------------------------------------------------------|
| Solid blue                                    | Indicates that the system is powered on, is healthy, and system ID mode is not active.<br>Press the system health and system ID button to switch to system ID mode. |
| Blinking blue                                 | Indicates that the system ID mode is active. Press the system health and system ID button to switch to system health mode.                                          |
| Solid amber                                   | Indicates that the system is in fail-safe mode. If the problem persists, see the Getting help section.                                                              |
| Blinking amber                                | Indicates that the system is experiencing a fault. Check the System Event Log for specific error messages. For information about the event and error messages       |

#### Table 16. System health and system ID indicator codes (continued)

| System health and system ID indicator code | Condition                                                                                                    |
|--------------------------------------------|----------------------------------------------------------------------------------------------------|
|                                            | generated by the system firmware and agents that monitor system components, go to qrl.dell.com > Look Up > Error Code, type the error code, and then click Look it up. |

# **iDRAC Direct LED indicator codes**

The iDRAC Direct LED indicator lights up to indicate that the port is connected and is being used as a part of the iDRAC subsystem.

You can configure iDRAC Direct by using a USB to micro USB (type AB) cable, which you can connect to your laptop or tablet. Cable length should not exceed 3 feet (0.91 meters). Performance could be affected by cable quality. The following table describes iDRAC Direct activity when the iDRAC Direct port is active:

### Table 17. iDRAC Direct LED indicator codes

| iDRAC Direct LED<br>indicator code                                | Condition                                                    |
|-------------------------------------------------------------------|--------------------------------------------------------------|
| Solid green for two<br>seconds                                    | Indicates that the laptop or tablet is connected.            |
| Blinking green (on for<br>two seconds and off for<br>two seconds) | Indicates that the laptop or tablet connected is recognized. |
| Powers off                                                        | Indicates that the laptop or tablet is unplugged.            |

# **NIC indicator codes**

Each NIC on the back of the system has indicators that provide information about the activity and link status. The activity LED indicator indicates if data is flowing through the NIC, and the link LED indicator indicates the speed of the connected network.

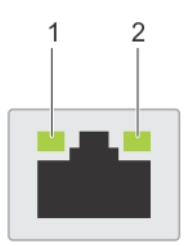

### Figure 9. NIC indicator codes

- 1. Link LED indicator
- 2. Activity LED indicator

#### Table 18. NIC indicator codes

| NIC indicator codes                                                | Condition                                                                                                    |
|--------------------------------------------------------------------|----------------------------------------------------------------------------------------------------|
| Link and activity indicators are off.                              | Indicates that the NIC is not connected to the network.                                                                         |
| Link indicator is green, and activity indicator is blinking green. | Indicates that the NIC is connected to a valid network at its maximum port speed, and data is being sent or received.           |
| Link indicator is amber, and activity indicator is blinking green. | Indicates that the NIC is connected to a valid network at less than its maximum port speed, and data is being sent or received. |
| Link indicator is green, and activity indicator is off.            | Indicates that the NIC is connected to a valid network at its maximum port speed, and data is not being sent or received.       |

### Table 18. NIC indicator codes (continued)

| NIC indicator codes                                     | Condition                                                                                                    |
|---------------------------------------------------------|----------------------------------------------------------------------------------------------------|
| Link indicator is amber, and activity indicator is off. | Indicates that the NIC is connected to a valid network at less than its maximum port speed, and data is mot being sent or received. |
| Link indicator is blinking green, and activity is off.  | Indicates that the NIC identify is enabled through the NIC configuration utility.                                                   |

# Power supply unit indicator codes

AC power supply units (PSUs) have an illuminated translucent handle that serves as an indicator. The indicator shows if power is present or if a power fault has occurred.

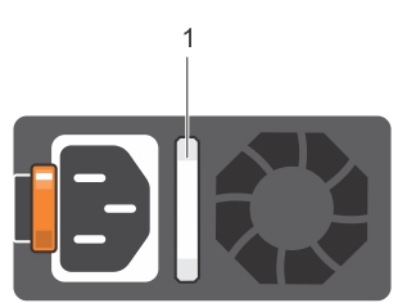

### Figure 10. AC PSU status indicator

1. AC PSU status indicator/handle

### Table 19. AC PSU status indicator codes

| Power indicator codes         | Condition                                                                                                    |
|-------------------------------|----------------------------------------------------------------------------------------------------|
| Green                         | Indicates that a valid power source is connected to the PSU and the PSU is operational.                                                                                                    |
| Blinking amber                | Indicates an issue with the PSU.                                                                                                    |
| Not powered on                | Indicates that the power is not connected to the PSU.                                                                                                    |
| Blinking green                | Indicates that the firmware of the PSU is being updated.<br>CAUTION: Do not disconnect the power cord or unplug the PSU when updating<br>firmware. If firmware update is interrupted, the PSUs do not function.                                                                                                    |
| Blinking green and powers off | When hot-plugging a PSU, it blinks green five times at a rate of 4 Hz and powers off. This indicates a PSU mismatch due to efficiency, feature set, health status, or supported voltage.<br>CAUTION: If two PSUs are installed, both the PSUs must have the same type of label; for example, Extended Power Performance (EPP) label. Mixing PSUs from previous generations of PowerEdge servers is not supported, even if the PSUs have the same power rating. This results in a PSU mismatch condition or failure to power on the system. |
|                               | CAUTION: If two PSUs are used, they must be of the same type and have the same maximum output power.                                                                                                    |
|                               | CAUTION: When correcting a PSU mismatch, replace the PSU with the blinking indicator. Swapping the PSU to make a matched pair can result in an error condition and an unexpected system shutdown. To change from a high output configuration to a low output configuration or vice versa, you must power off the system.                                                                                                    |
|                               | CAUTION: AC PSUs support both 240 V and 120 V input voltages with the exception of Titanium PSUs, which support only 240 V. When two identical PSUs receive different input voltages, they can output different wattages, and trigger a mismatch.                                                                                                    |

### Table 20. DC PSU status indicator codes

| Power indicator codes | Condition                                                                                                    |
|-----------------------|----------------------------------------------------------------------------------------------------|
| Green                 | Indicates that a valid power source is connected to the PSU, and the PSU is operational.                                                                                                    |
| Blinking amber        | Indicates an issue with the PSU.                                                                                                    |
| Not powered on        | Indicates that the power is not connected to the PSU.                                                                                                    |
| Blinking green        | When hot-plugging a PSU, it blinks green five times at a rate of 4 Hz and powers off. This indicates a PSU mismatch due to efficiency, feature set, health status, or supported voltage. CAUTION: If two PSUs are installed, both the PSUs must have the same type of label; for example, Extended Power Performance (EPP) label. Mixing PSUs from previous generations of PowerEdge servers is not supported, even if the PSUs have the same power rating. This results in a PSU mismatch condition, or failure to power on the system. CAUTION: If two PSUs are used, they must be of the same type and have the same maximum output power. |
|                       | <ul> <li>CAUTION: When correcting a PSU mismatch, replace the PSU with the blinking indicator. Swapping the PSU to make a matched pair can result in an error condition and an unexpected system shutdown. To change from a High Output configuration to a Low Output configuration or conversely, you must power off the system.</li> <li>CAUTION: Combining AC and DC PSUs is not supported.</li> </ul>                                                                                                    |

# Using system diagnostics

If you experience an issue with the system, run the system diagnostics before contacting Dell for technical assistance. The purpose of running system diagnostics is to test the system hardware without using additional equipment or risking data loss. If you are unable to fix the issue yourself, service and support personnel can use the diagnostics results to help you solve the issue.

# **Dell Embedded System Diagnostics**

(i) **NOTE:** The Dell Embedded System Diagnostics is also known as Enhanced Pre-boot System Assessment (ePSA) diagnostics.

The Embedded System Diagnostics provide a set of options for particular device groups or devices allowing you to:

- Run tests automatically or in an interactive mode
- Repeat tests
- Display or save test results
- Run thorough tests to introduce additional test options to provide extra information about the failed device(s)
- View status messages that inform you if tests are completed successfully
- View error messages that inform you of issues encountered during testing

# Running the Embedded System Diagnostics from the Dell Lifecycle Controller

#### Steps

- 1. As the system boots, press F10.
- Select Hardware Diagnostics → Run Hardware Diagnostics. The ePSA Pre-boot System Assessment window is displayed, listing all devices detected in the system. The diagnostics starts executing the tests on all the detected devices.

# Running the Embedded System Diagnostics from Boot Manager

Run the Embedded System Diagnostics (ePSA) if your system does not boot.

### Steps

- 1. When the system is booting, press F11.
- 2. Use the up arrow and down arrow keys to select System Utilities > Launch Diagnostics.
- 3. Alternatively, when the system is booting, press F10, select Hardware Diagnostics > Run Hardware Diagnostics. The ePSA Pre-boot System Assessment window is displayed, listing all devices detected in the system. The diagnostics starts executing the tests on all the detected devices.

#### Results

# System diagnostic controls

### Table 21. System diagnostic controls

| Menu          | Description                                                                                                    |
|---------------|----------------------------------------------------------------------------------------------------|
| Configuration | Displays the configuration and status information of all detected devices.                                                                        |
| Results       | Displays the results of all tests that are run.                                                                                                   |
| System health | Provides the current overview of the system performance.                                                                                          |
| Event log     | Displays a time-stamped log of the results of all tests run on<br>the system. This is displayed if at least one event description<br>is recorded. |

# **Documentation resources**

4

This section provides information about the documentation resources for your system.

To view the document that is listed in the documentation resources table:

- From the Dell EMC support site:
  - 1. Click the documentation link that is provided in the Location column in the table.
  - 2. Click the required product or product version.

(i) NOTE: To locate the product name and model, see the front of your system.

#### 3. On the Product Support page, click Manuals & documents.

• Using search engines:

 $\circ$   $\;$  Type the name and version of the document in the search box.

#### Table 22. Additional documentation resources for your system

| Task                    | Document                                                                                                    | Location                      |
|-------------------------|----------------------------------------------------------------------------------------------------|-------------------------------|
| Setting up your system  | For more information about installing and<br>securing the system into a rack, see the<br>Rail Installation Guide included with your<br>rail solution.                                        | www.dell.com/xemanuals        |
|                         | For information about setting up<br>your system, see the <i>Getting</i><br><i>Started Guide</i> document that is<br>shipped with your system.                                                |                               |
| Configuring your system | For information about the iDRAC<br>features, configuring and logging in<br>to iDRAC, and managing your system<br>remotely, see the Integrated Dell Remote<br>Access Controller User's Guide. | www.dell.com/poweredgemanuals |
|                         | For information about understanding<br>Remote Access Controller Admin<br>(RACADM) subcommands and<br>supported RACADM interfaces, see the<br>RACADM CLI Guide for iDRAC.                     |                               |
|                         | For information about Redfish and<br>its protocol, supported schema, and<br>Redfish Eventing implemented in iDRAC,<br>see the Redfish API Guide.                                             |                               |
|                         | For information about iDRAC<br>property database group and object<br>descriptions, see the Attribute Registry<br>Guide.                                                                      |                               |
|                         | For information about Intel QuickAssist<br>Technology, see the Integrated Dell<br>Remote Access Controller User's Guide.                                                                     |                               |
|                         | For information about earlier versions of the iDRAC documents.                                                                                                    | www.dell.com/idracmanuals     |
|                         | To identify the version of iDRAC<br>available on your system, on the iDRAC<br>web interface, click <b>?</b> > <b>About</b> .                                                                 |                               |

## Table 22. Additional documentation resources for your system (continued)

| Task                                             | Document                                                                                                    | Location                                                            |
|--------------------------------------------------|----------------------------------------------------------------------------------------------------|---------------------------------------------------------------------|
|                                                  | For information about installing the operating system, see the operating system. system documentation.                                                                                                    | www.dell.com/operatingsystemmanuals                                 |
|                                                  | For information about updating drivers<br>and firmware, see the Methods to<br>download firmware and drivers section in<br>this document.                                                                                                 | www.dell.com/support/drivers                                        |
| Managing your system                             | For information about systems<br>management software offered by Dell,<br>see the Dell OpenManage Systems<br>Management Overview Guide.                                                                                                   | www.dell.com/poweredgemanuals                                       |
|                                                  | For information about setting up,<br>using, and troubleshooting OpenManage,<br>see the Dell OpenManage Server<br>Administrator User's Guide.                                                                                             | www.dell.com/openmanagemanuals ><br>OpenManage Server Administrator |
|                                                  | For information about installing, using,<br>and troubleshooting Dell OpenManage<br>Enterprise, see the Dell OpenManage<br>Enterprise User's Guide.                                                                                       | https://www.dell.com/<br>openmanagemanuals                          |
|                                                  | For information about installing and using<br>Dell SupportAssist, see the Dell EMC<br>SupportAssist Enterprise User's Guide.                                                                                                    | https://www.dell.com/<br>serviceabilitytools                        |
|                                                  | For information about partner programs<br>enterprise systems management, see the<br>OpenManage Connections Enterprise<br>Systems Management documents.                                                                                   | www.dell.com/openmanagemanuals                                      |
| Working with the Dell PowerEdge RAID controllers | For information about understanding<br>the features of the Dell PowerEdge<br>RAID controllers (PERC), Software RAID<br>controllers, or BOSS card and deploying<br>the cards, see the Storage controller<br>documentation.                | www.dell.com/storagecontrollermanuals                               |
| Understanding event and error messages           | For information about the event and<br>error messages generated by the system<br>firmware and agents that monitor<br>system components, go to qrl.dell.com ><br>Look Up > Error Code, type the error<br>code, and then click Look it up. | www.dell.com/qrl                                                    |
| Troubleshooting your system                      | For information about identifying and<br>troubleshooting the PowerEdge server<br>issues, see the Server Troubleshooting<br>Guide.                                                                                                    | www.dell.com/poweredgemanuals                                       |

# **Getting help**

## **Topics:**

- Contacting Dell EMC
- Documentation feedback
- Accessing system information by using QRL
- Receiving automated support with SupportAssist
- Recycling or End-of-Life service information

# **Contacting Dell EMC**

Dell EMC provides several online and telephone based support and service options. If you do not have an active internet connection, you can find contact information about your purchase invoice, packing slip, bill, or Dell EMC product catalog. Availability varies by country and product, and some services may not be available in your area. To contact Dell EMC for sales, technical assistance, or customer service issues:

### Steps

- 1. Go to www.dell.com/support/home.
- 2. Select your country from the drop-down menu on the lower right corner of the page.
- **3.** For customized support:
  - a. Enter your system Service Tag in the Enter your Service Tag field.
  - b. Click Submit.
    - The support page that lists the various support categories is displayed.
- **4.** For general support:
  - **a.** Select your product category.
  - **b.** Select your product segment.
  - $\textbf{c.} \hspace{0.1in} \text{Select your product.}$ 
    - The support page that lists the various support categories is displayed.
- 5. For contact details of Dell EMC Global Technical Support:
  - a. Click Contact Technical Support.
  - b. Enter your system Service Tag in the Enter your Service Tag field on the Contact Us webpage.

# **Documentation feedback**

You can rate the documentation or write your feedback on any of our Dell EMC documentation pages and click **Send Feedback** to send your feedback.

# Accessing system information by using QRL

You can use the Quick Resource Locator (QRL) located on the information tag in the front of the system, to access the information about the PowerEdge system.

#### Prerequisites

Ensure that your smartphone or tablet has the QR code scanner installed.

The QRL includes the following information about your system:

• How-to videos

- Reference materials, including the Installtion and Service Manual, LCD diagnostics, and mechanical overview
- Your system service tag to quickly access your specific hardware configuration and warranty information
- A direct link to Dell to contact technical assistance and sales teams

#### Steps

- 1. Go to www.dell.com/qrl and navigate to your specific product or
- 2. Use your smartphone or tablet to scan the model-specific Quick Resource (QR) code on your system or in the Quick Resource Locator section.

# Quick Resource Locator for XE7100, XE7420 and XE7440 systems

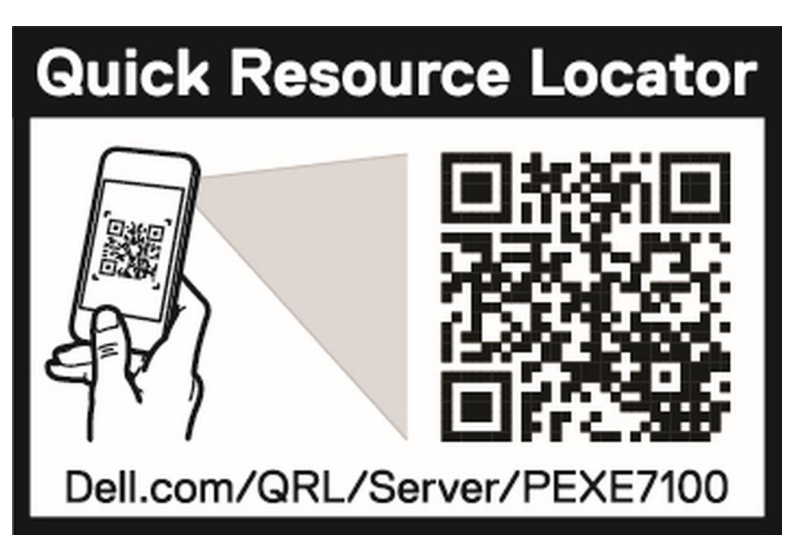

Figure 11. Quick Resource Locator for PowerEdge XE7100, XE7420 and XE7440systems

# **Receiving automated support with SupportAssist**

Dell EMC SupportAssist is an optional Dell EMC Services offering that automates technical support for your Dell EMC server, storage, and networking devices. By installing and setting up a SupportAssist application in your IT environment, you can receive the following benefits:

- Automated issue detection SupportAssist monitors your Dell EMC devices and automatically detects hardware issues, both proactively and predictively.
- Automated case creation When an issue is detected, SupportAssist automatically opens a support case with Dell EMC Technical Support.
- Automated diagnostic collection SupportAssist automatically collects system state information from your devices and uploads it securely to Dell EMC. This information is used by Dell EMC Technical Support to troubleshoot the issue.
- Proactive contact A Dell EMC Technical Support agent contacts you about the support case and helps you resolve the issue.

The available benefits vary depending on the Dell EMC Service entitlement purchased for your device. For more information about SupportAssist, go to www.dell.com/supportassist.

# **Recycling or End-of-Life service information**

Take back and recycling services are offered for this product in certain countries. If you want to dispose of system components, visit www.dell.com/recyclingworldwide and select the relevant country.